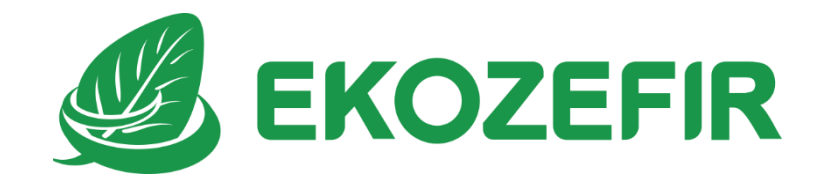

## INSTRUKCJA OBSŁUGI modułu internetowego Ekozefir Mobile

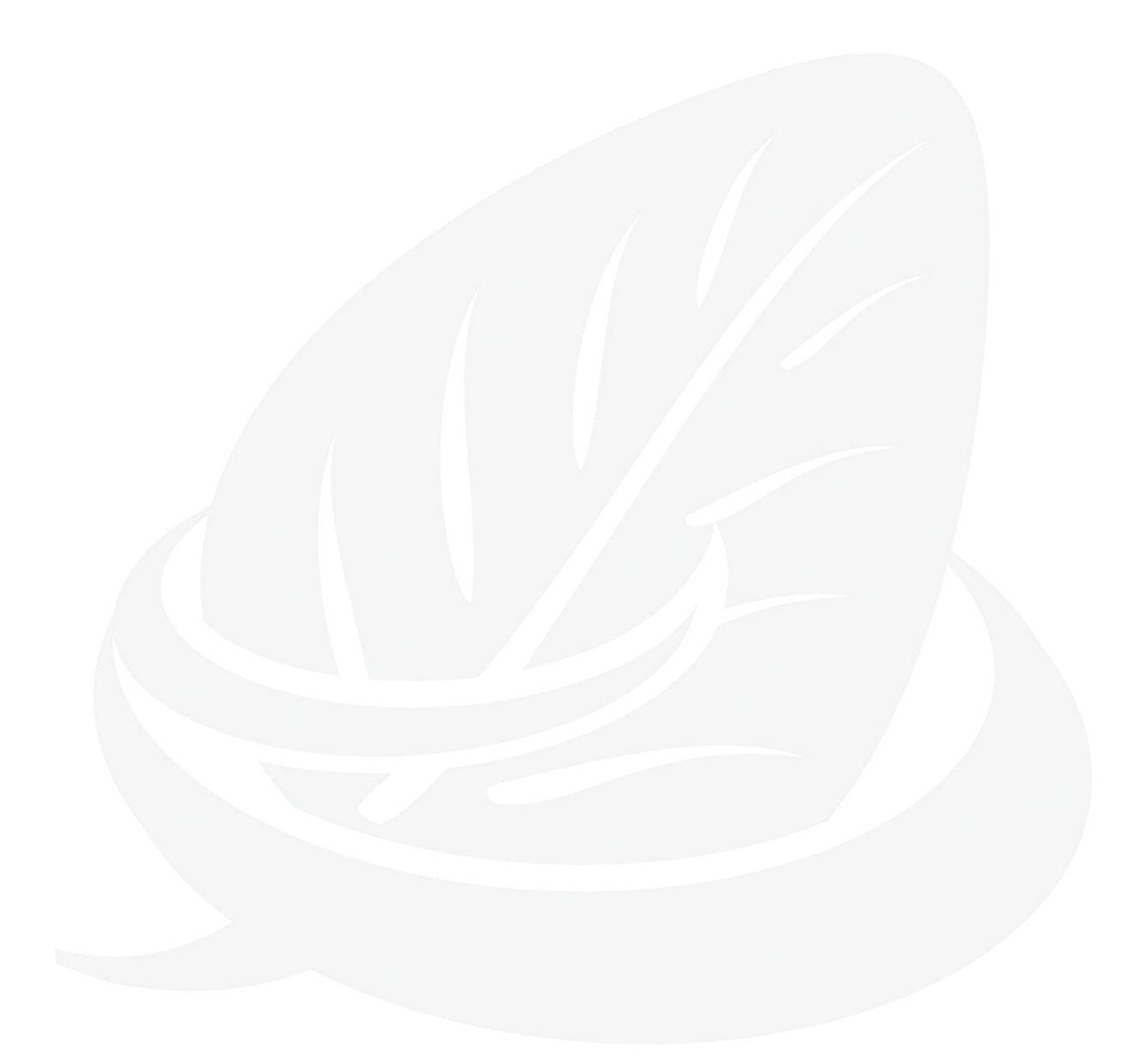

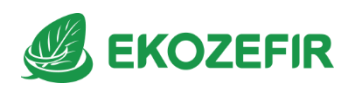

# Spis treści:

| 1.  | Uwagi ogólne i zasady bezpieczeństwa             | .3  |
|-----|--------------------------------------------------|-----|
| 2.  | Zastosowanie                                     | .3  |
| 3.  | Podłączenie modułu internetowego Ekozefir Mobile | .4  |
| 3.1 | 1. Zasilanie                                     | .4  |
| 3.2 | 2. Podłączenie modułu do sieci                   | .4  |
|     | 3.2.1. Zmiana ustawień internetowych             | . 5 |
| 3.3 | 3. Łączenie modułu ze sterownikiem centrali      | .6  |
| 3.4 | 4. Rejestracja urządzenia w chmurze              | .7  |

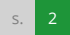

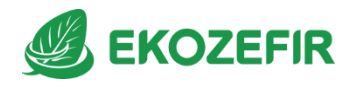

## 1. Uwagi ogólne i zasady bezpieczeństwa

Przy korzystaniu z modułu Ekozefir Mobile dokładnie przestrzegaj wskazówek zawartych w tej instrukcji.

Moduł Ekozefir Mobile jest zgodny z przepisami w zakresie bezpieczeństwa użytkowania urządzeń elektrycznych.

- przed przeniesieniem lub wykonywaniem innych operacji technicznych urządzenie należy odłączyć od zasilania,
- nie stosować uszkodzonych lub zużytych przewodów
- nie stosować urządzenia w miejscach występowania substancji łatwopalnych,
- zabezpieczyć urządzenie przed dostępem dzieci lub osób niepowołanych,
- upewnić się, że urządzenie zostało odpowiednio zamocowane,
- urządzenie jest wyłączone dopiero po odłączeniu przewodów zasilania oraz przewodów łączących je z innymi urządzeniami,
- jeśli urządzenie zostanie przeniesione z miejsca chłodnego do ciepłego, w jego wnętrzu może skroplić się para wodna uniemożliwiając prawidłowe funkcjonowanie. Należy wówczas odczekać, aż wilgoć odparuje.

## 2. Zastosowanie

Moduł internetowy Ekozefir Mobile jest przeznaczony do zdalnego sterowania parametrami central wentylacyjnych Ekozefir przez przeglądarkę internetową, nadrzędne systemy sterowania lub dodatkowy wyświetlacz dotykowy Ekotouch.

Moduł Ekozefir Mobile w wersji 2.5 przystosowany jest do współpracy ze sterownikiem Digital-E i Digital-O w wersji 4.04 lub wyższej, oraz sterownikiem Standard w wersji 9.6 lub wyższej. Ekozefir Mobile może obsługiwać do 16 central wentylacyjnych poprzez podłączenie do niego dodatkowych przejściówek. Wyposażyć go można również w ekran dotykowy (Ekotouch).

#### UWAGA!

Nie ma możliwości współpracy sterownika Ekozefir Mobile z centralami innymi niż Ekozefir.

Nie ma możliwości współpracy sterownika Ekozefir Mobile z centralą Ekozefir bez sterownika Digital-E, Digital-O lub Standard.

Moduł Ekozefir Mobile przystosowany jest do pracy w warunkach komfortu (temperatura powietrza 20 °C +/- 10 °C, wilgotność względna 50 % +/- 10 % R.H.

s. 3

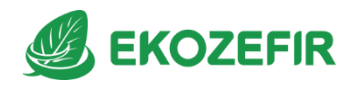

# 3. Podłączenie modułu internetowego Ekozefir Mobile

### 3.1. Zasilanie

#### 3.1.1. Ekozefir Mobile bez wyświetlacza

Moduł internetowy Ekozefir Mobile bez wyświetlacza jest zasilany przez dostarczony zewnętrzny zasilacz. Należy podłączyć zasilacz do sieci prądu przemiennego 230V 50Hz, a złącze micro USB należy wpiąć do gniazda zasilania urządzenia. W przypadku użycia innego zasilacza niż dołączony do zestawu, moduł powinien być podłączony do zewnętrznego źródła zasilania o napięciu 5V i maksymalnym prądzie 1500-2000mA.

UWAGA: zasilanie należy podłączyć w momencie, gdy podłączone są przewody łączące moduł z centralą oraz routerem.

#### 3.1.2. Ekozefir Mobile z wyświeltaczem (Ekotouch) wersja stojąca

Moduł internetowy Ekozefir Mobile z wyświetlaczem w wersji stojącej jest zasilany przez dostarczony zewnętrzny zasilacz. Należy podłączyć zasilacz do sieci prądu przemiennego 230V 50Hz, a złącze micro USB należy wpiąć do gniazda zasilania urządzenia. W przypadku użycia innego zasilacza niż dołączony do zestawu, moduł powinien być podłączony do zewnętrznego źródła zasilania o napięciu 5V i prądzie 3000mA.

#### 3.1.3. Ekozefir Mobile z wyświetlaczem (Ekotouch) wersja naścienna

Naścienna wersja Ekozefir Mobile z wyświetlaczem wyposażona jest w dodatkowy zasilacz zamontowany w puszce podtynkowej do którego należy doprowadzić przewód fazowy oraz neutralny ~230V.

### 3.2. Podłączenie modułu do sieci

Moduł Ekozefir Mobile wyposażony jest w gniazdo Ethernet oraz posiada wbudowany moduł WiFi.

Moduł Ekozefir Mobile w wersji bez wyświetlacza ma domyślne ustawienia łącza internetowego DHCP. Po podłączeniu urządzenia do routera z serwerem DHCP, moduł pobierze odpowiednie ustawienia sieci. W tym celu, przed włączeniem zasilania, kabel ethernetowy lub moduł WiFi musi być podłączony.

Wersja Ekozefir Mobile z wyświetlaczem (Ekotouch) ma fabryczne ustawienia łącza internetowego i przed podłączeniem go do Internetu należy je zmienić przez dołączony konfigurator.

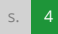

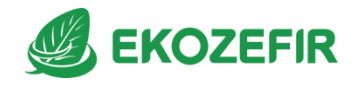

#### 3.2.1. Zmiana ustawień internetowych

Od wersji 2.1. modułu Ekozefir Mobile istnieje możliwość zmiany ustawień internetowych oraz podłączenie dodatkowego modułu WiFi. W tym celu należy skorzystać ze specjalnie przygotowanego programu zainstalowanego na karcie USB dołączonej do modułu. Zawiera ona folder z niniejszą dokumentacją oraz folder "EkozefirMobile" z konfiguratorem. Kartę tę należy podłączyć do portu USB w komputerze i uruchomić program "konfigurator.exe".

| 🔗 Ekozefir Mobile |                       |      | - | × |
|-------------------|-----------------------|------|---|---|
|                   | () EKOZEFIR<br>MODI   | le   |   |   |
|                   |                       | ator |   |   |
|                   | Sieć LAN              |      |   | _ |
|                   | DHCP                  |      |   |   |
|                   |                       |      |   |   |
|                   |                       |      |   |   |
|                   |                       |      |   |   |
|                   | Konfiguruj <b>LAN</b> |      |   |   |

W pierwszej kolejności należy zaznaczyć który z interfejsów chcemy używać (LAN czy WiFi), a następnie w odpowiednie pola wpisać wybrane przez użytkownika ustawienia internetowe. Konfigurację zapisuje się klikając przycisk "Zapisz". Po chwili należy bezpiecznie odłączyć kartę USB z komputera i wsadzić ją do któregokolwiek z portów USB w uruchomionym module Ekozefir Mobile. W tym momencie moduł pobierze nowe ustawienia i uruchomi się ponownie. Proces ten trwa około 30s przy czym nie należy w tym czasie niczego odłączać ani dołączać do któregokolwiek ze złącz. Po tej operacji należy odpiąć kartę USB.

#### UWAGA!

W przypadku, gdy na komputerze, do którego podłączana jest kata USB, zainstalowany jest program Avast, mogą wystąpić błędy w uruchamianiu konfiguratora. W takim przypadku należy w programie Avast wykluczyć folder "EkozefirMobile" ze skanowania, bądź wyłączyć skanowanie folderów na czas konfiguracji.

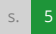

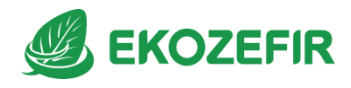

### 3.3. Łączenie modułu ze sterownikiem centrali

Moduł Ekozefir Mobile od wersji 2.2 łączy się z centralą poprzez dołączone przejściówki USB lub WiFi.

W przypadku przejściówki USB należy podłączyć ją do jednego z gniazd USB w module bądź do podłączonego Huba USB.

Przy korzystaniu z przejściówki WiFi należy brać pod uwagę zasięg i ograniczenia sieci.

Obie przejściówki łączy się ze sterownikiem centrali za pomocą przewodu 4-żyłowego (4x0,5 mm2), który należy zakończyć z obu stron wtyczkami 4-pinowymi jak na poniższym rysunku:

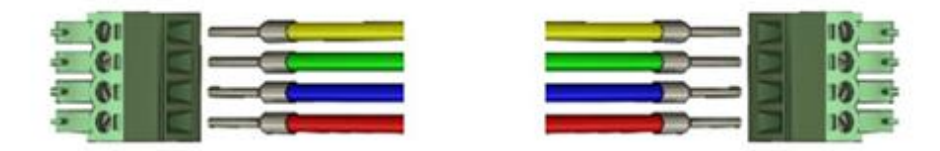

Tak przygotowany przewód należy podłączyć z jednej strony do modułu Ekozefir Mobile poprzez dołączoną przejściówkę, a z drugiej do gniazda serwisowego w sterowniku. Odległość kabla nie powinna przekraczać 100m w warunkach bez zakłóceń.

## 3.3.1. Konfiguracja przejściówki WiFi

Do prawidłowej komunikacji przejściówki WiFi z modułem Ekozefir Mobile, należy oba urządzenia podłączyć do jednej sieci LAN oraz w przejściówce podać sieciowy adres modułu Ekozefir Mobile.

W celu konfiguracji przejściówki WiFi, należy podłączyć ją do zasilania, a następnie przytrzymać przez 5s wciśnięty przycisk znajdujący się na obudowie, aż niebieska dioda zacznie szybciej pulsować. Od tego momentu przejściówka działa w trybie konfiguracji i udostępnia swoją sieć WiFi. Na komputerze lub komórce z Wi-Fi należy odszukać sieć o nazwie rozpoczynającej się od słowa "miniMobile" i połączyć się z nią. Następnie w przeglądarce Internetowej wpisać adres "192.168.4.1" aby uruchomić stronę konfiguracyjną.

Program na stronie konfiguracyjnej pokaże "krok po kroku" jak połączyć się z lokalną siecią Wi-Fi, oraz wyświetli formularz do wpisania sieciowego adresu modułu Ekozefir Mobile.

W związku ze stałym rozwojem produktów, Ekoklimax-Projekt sp. j. zastrzega sobie prawo do wprowadzania zmian parametrów bez uprzedniego informowania o tym.

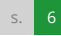

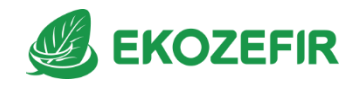

## 3.4. Rejestracja urządzenia w chmurze

Sterowanie centralami wentylacyjnymi za pomocą modułu internetowego odbywa się poprzez stronę internetową: <u>http://cloud.ekozefir.pl</u>

Przed przystąpieniem do dodawania urządzenia do chmury, moduł internetowy musi być połączony z centralą oraz routerem, po czym należy włączyć go do zasilania.

W celu rejestracji urządzenia na tej stronie, należy w pierwszej kolejności zarejestrować się (poprzez podanie adresu e-mail oraz wybranego przez siebie hasła) na stronie <u>http://cloud.ekozefir.pl/register</u>.

W kolejnym kroku należy zalogować się na stronie, a następnie przejść do strony przypisywania central: <u>http://cloud.ekozefir.pl/mobile/add</u> Kod, który należy podać w wyświetlonym formularzu znajduje się na obudowie modułu. Po podaniu poprawnego kodu powinien wyświetlić się formularz do wpisywania nazwy centrali z odpowiadającym jej numerem ID (w przypadku podłączenia modułu do sterownika grupowego Ekotouch, powinny w tym miejscu wyświetlić się wszystkie podłączone do niego centrale). W pustym polu należy wpisać dowolną nazwę centrali, która widnieć będzie później w chmurze w aplikacjach mobilnych.

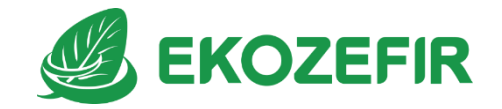

Ekoklimax-Projekt Sp.j. ul. Podolska 13, 85-055 Bydgoszcz tel.: +48 52 321 24 53 www.ekozefir.pl, biuro@ekozefir.pl